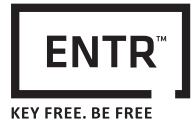

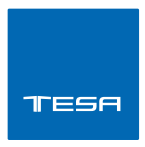

# SOLUCIÓN DE SEGURIDAD INTELIGENTE MANUAL DEL USUARIO

ASSA ABLOY

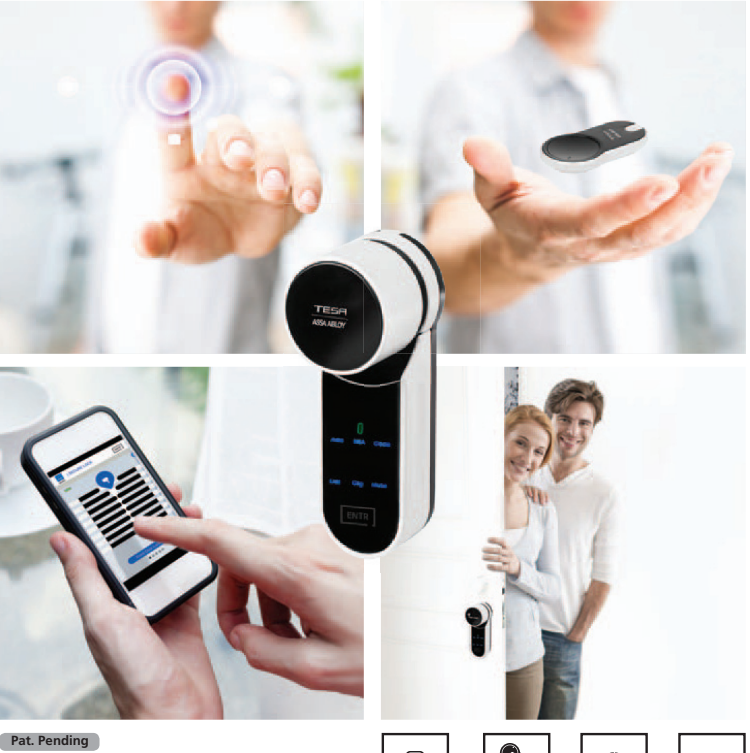

Aplicación Movil

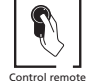

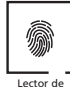

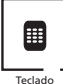

lovil Contro

ote Lector de huella dactilar

Tecl

ASSA ABLOY, the global leader in door opening solutions

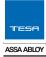

# Índice de contenidos

| 1.  | Instalación del cilindro                     |             |
|-----|----------------------------------------------|-------------|
| 1.1 | Contenido de la caja                         | 5           |
| 1.2 | Herramientas requeridas                      | 5           |
| 1.3 | Previo a la instalación                      |             |
| 1.4 | Instalación del cilindro y la unidad         |             |
| 1.5 | Fijación del imán                            |             |
| 1.6 | Montaje del cilindro en la unidad (opcional) |             |
| 2.  | Descripción del ENTR™                        |             |
| 2.1 | Descripción del ENTR™                        | 9           |
| 2.2 | Indicaciones                                 | 9           |
| 2.3 | Interruptor ON/OFF                           | 10          |
| 2   | 2.3.1 Encender [ON] el ENTR™                 | <u>.</u> 10 |
| 2   | 2.3.2 Apagar [OFF] el ENTR™                  | 10          |
| 2   | 2.3.3 Indicación de batería baja             | <u>.</u> 10 |
| 2.4 | Poniendo en funcionamiento la unidad ENTR™   | 11          |
| 2.5 | Código PIN predeterminado                    | 11          |
| 3.  | Funcionamiento                               | 12          |
| 3.1 | Cambio de código PIN                         | 12          |
| 3.2 | Configuración de puerta                      | 13          |
| 3.3 | Dar de alta el mando a distancia             | 16          |
| 3.4 | Dar de baja el mando a distancia             | <u>.</u> 17 |
| 3.5 | Configurar la señal sonora                   | <u>.</u> 18 |
| 3.6 | Configurar el modo de cierre                 | 19          |
| 3.7 | Accionado mediante pomo mecánico             | 20          |
| 3.8 | Accionado mediante deslizamiento lateral     |             |

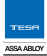

| 4.   | Tecla | ado táctil                          | 21        |
|------|-------|-------------------------------------|-----------|
| 4.1  | Ca    | mbiar el código PIN                 | 21        |
| 4.2  | Ca    | nbio de pilas                       | 21        |
| 4    | .2.1  | Indicación de batería baja          | 21        |
| 5.   | Fund  | ionamiento del teclado táctil       |           |
| 5.1  | Fu    | ncionamiento                        | 22        |
| 5.2  | Sin   | cronización del teclado táctil      | 22        |
| 5.3  | Có    | digo PIN maestro del teclado táctil | 24        |
| 5.4  | Mo    | odo menú                            | 24        |
| 5.5  | Ag    | regar código PIN de usuario         | 24        |
| 5.6  | Ар    | ertura de puerta                    | 25        |
| 5.7  | Blo   | quear puerta                        | 25        |
| 5.8  | Eliı  | ninar código PIN                    | 25        |
| 5.9  | Eliı  | ninar todos los códigos PIN         | 25        |
| 5.10 | ) Co  | ntrol de volumen                    | <u>26</u> |
| 5.11 | Re    | seteado de fábrica                  | 26        |
| 6.   | Lect  | or mural biométrico                 | _27       |
| 6.1  | Мо    | ontar el lector biométrico          | 27        |
| 6.2  | Ca    | mbio de pilas                       | 27        |
| 6.3  | Со    | nfiguración inicial                 | 27        |
| 6.4  | Sin   | cronizar el lector biométrico       | 28        |
| 6    | .4.1  | Añadir maestro                      | 29        |
| 6    | .4.2  | Configurar la huella                | 29        |
| 6    | .4.3  | Configurar el código PIN            | 29        |
| 6.5  | De    | sbloquear la puerta                 |           |

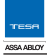

| 6.6         | Bloquear la puerta                  |     |
|-------------|-------------------------------------|-----|
| 6.7         | Indicación de batería baja          | 31  |
| 6.8         | Menú configuración                  | 31  |
| 6.9         | Añadir usuario                      |     |
| 6.10        | Eliminar usuario                    |     |
| 6.11        | Habilitar/inhabilitar usuario       |     |
| 6.12        | Eliminar todos los usuarios         | .34 |
| 6.13        | Añadir horario                      |     |
| 6.14        | Modificar horario                   |     |
| 6.15        | Control de volumen                  |     |
| 6.16        | Doble seguridad                     |     |
| 6.17        | Reseteado de fábrica                | 36  |
| 7. A        | plicación para Smartphone           |     |
| 7.1         | Instalación de la aplicación        |     |
| 7.2         | Sincronizar un Smartphone           |     |
| 8. Ca       | ambio de pila del mando a distancia |     |
| 8.1         | Extracción de la pila               |     |
| 8.2         | Inserción de la pila                |     |
| 9. IV       | Iodo ahorro de energía              | 41  |
| 10. C       | Cargador portátil ENTR™             |     |
| 10.1        | General                             | 42  |
| 10.2        | Señales                             | 42  |
| 10.3        | Carga de unidad de puerta           | .42 |
| 11. S       | olución de problemas                | 43  |
| 11.1        | Limitaciones e influencias externas |     |
| <b>11.2</b> | Casos                               | 43  |
| Garai       | ntía                                | 46  |

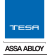

#### Instalación del cilindro 1.

## 1.1 Contenido de la caja

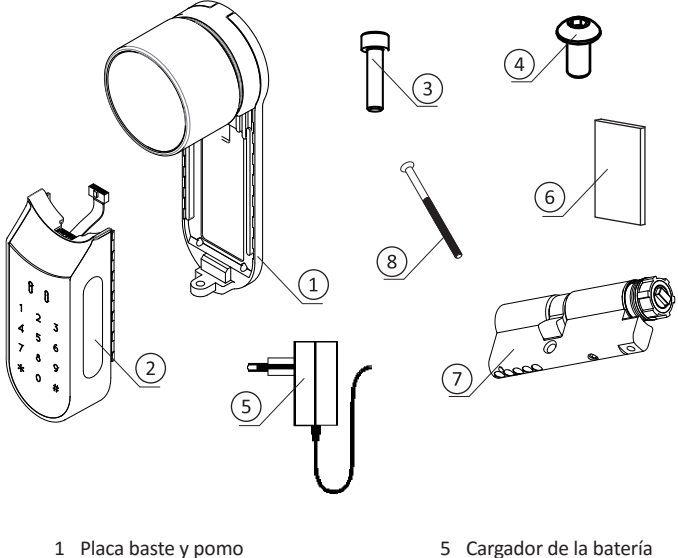

- 2 Unidad eléctrica
- 3 Tornillo de fijación del cilindro
- 4 Tornillo de la base

- 5 Cargador de la batería
- 6 Imán
- 7 Cilindro
- 8 Tornillo M5

#### 1.2 Herramientas requeridas

- Llave Allen 2mm
- Llave Allen 3mm

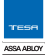

## 1.3 Previo a la instalación

Advertencia: No intente operar la unidad hasta que esté montada en la puerta.

 Mantener presionado el pomo (1) y girarlo un poco (2) hasta que la leva del cilindro ya no sobresalga por el costado del cuerpo del cilindro (ver imagen).

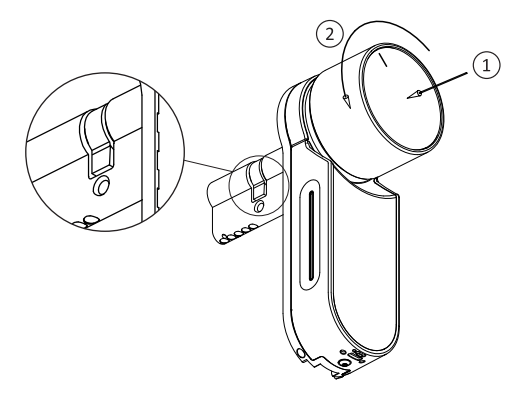

## 1.4 Instalación del cilindro y la unidad

- Introducir el cilindro (con la placa base y el picaporte) desde la parte interior de la puerta.
- Una vez que el cilindro está correctamente alineado en la puerta, asegurarlo utilizando un tornillo M5.
- No apriete demasiado el tornillo o utilice herramientas eléctricas.

Nota: No utilice un martillo (o forzar) sobre el cilindro o el pomo al introducirlo en la puerta.

 Girar el pomo nuevamente hacia la posición inicial. La marca del pomo quedará apuntando hacia arriba.

Nota: El pomo saltará una vez que vuelva a la posición inicial.

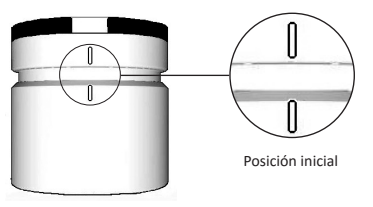

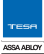

## 1.5 Fijación del imán

- Posicionar el imán en el marco de la puerta lo más cerca posible de la cerradura.
- La parte superior del imán debe estar 20mm por debajo del tornillo de fijación del cilindro (Tornillo M5) (ver imagen).
- Utilizar el adhesivo de doble cara proporcionado.

Nota: El área del imán en el marco debe estar limpia, sin polvo, sin pintura levantada, etc. Si fuera necesario usar alcohol para limpiar. Esperar a que esté completamente seco antes de pegar.

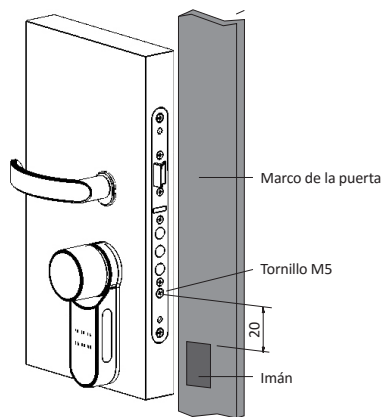

## 1.6 Montaje del cilindro en la unidad (opcional)

Nota: Siga estas instrucciones solo si el cilindro está desmontado.

- Introducir la llave en la parte externa del cilindro y girarla una vuelta completa.
- Extraer la llave.

Nota: verificar que el engranaje no está presionado.

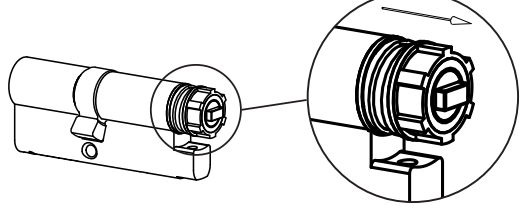

Engranaje no presionado

TESH ASSA ABLOY

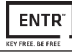

- Verificar que el pomo está en la posición inicial. Las marcas del pomo están apuntado hacia arriba (ver página 6).
- Verificar que el rectángulo que sobresale (cilindro) se encuentre en la misma dirección que la perforación del rectángulo del pomo. Si es necesario, gire el rectángulo que sobresale (cilindro) hasta que se encuentre en la misma dirección.

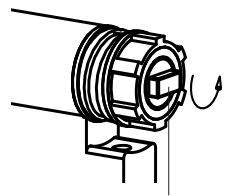

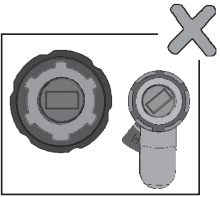

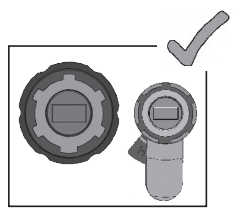

Vista trasera del pomo

Engranaje de transición

Vista trasera del pomo

- Montar el cilindro en la unidad de la puerta (placa base y pomo).
- Ajustar el tornillo de fijación en el cilindro.

**Nota:** Verifica que el cilindro y el pomo están insertados. Presionar el pomo e intentar girarlo. Sino se puede presionar o girar el pomo, desmontar el cilindro y volver a ajustar el rectángulo que sobresale en el cilindro.

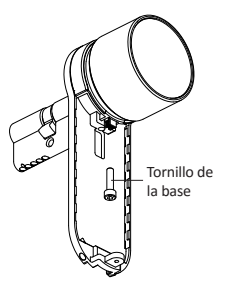

- Conectar el cable de datos.
- Montar la unidad electrónica como se indica.
- Ajustar el tornillo de la base de la unidad.

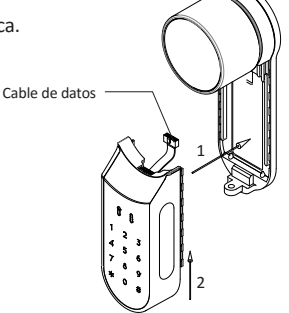

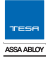

# 2. Descripción ENTR™

# 2.1 Descripción ENTR™

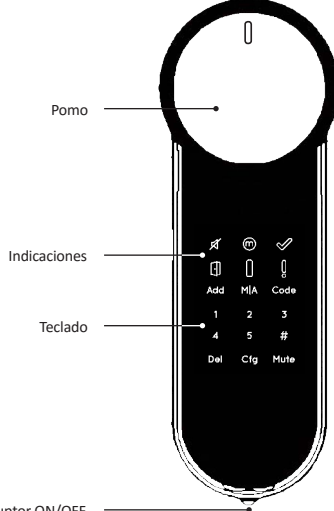

Interruptor ON/OFF

## 2.2 Indicaciones

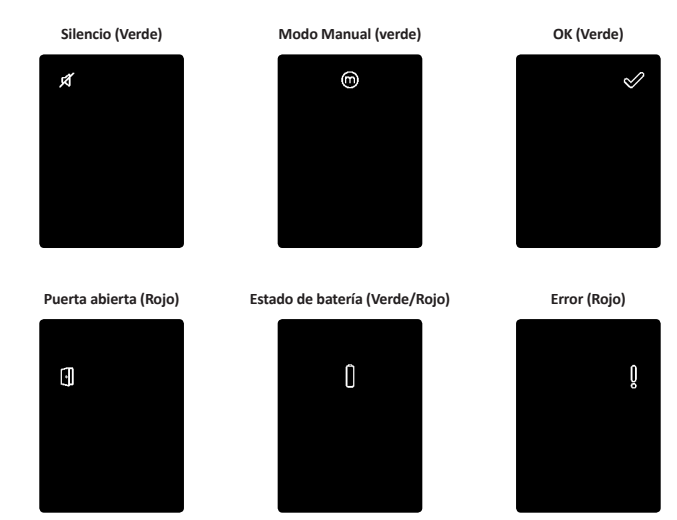

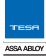

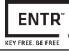

## 2.3 Interruptor ON/OFF

• Encender o apagar la cerradura ENTR™.

#### 2.3.1 Encender ENTR™

Antes de encender ENTR™, verificar que la puerta está bien cerrada.

 Encender el ENTR™ [ON]. Asegúrese de que el pomo está en la posición inicial (ver ilustración).

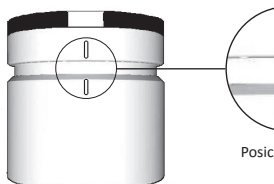

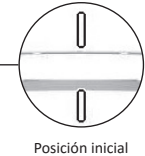

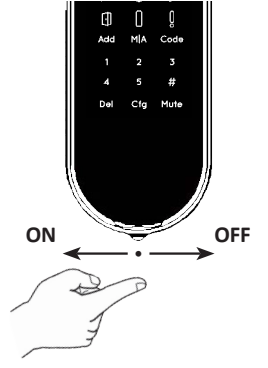

- Los botones numéricos y de función parpadean una vez.
- Se emite un pitido y la indicación de error parpadea una vez.
- ENTR™ entrará en modo de funcionamiento.

#### Nota:

- Una vez encendido **[ON]** ENTR<sup>™</sup>, no lo toque hasta que se detenga el pitido.
- Una vez encendido **[ON]** ENTR™, cerrar la puerta pero no se bloquea.

#### 2.3.2 Apagar ENTR ™

• Mover el interruptor a la posición de apagado [OFF].

#### 2.3.3 Indicación de batería baja

La señal de aviso parpadea rápidamente y se emite un largo pitido en cada acción de bloqueo/desbloqueo que indica que la batería está baja y debe ser cargada.

## 2.4 Poniendo en funcionamiento la unidad

Iniciar la unidad tocando la pantalla con la palma de la mano o los dedos durante 3 segundos.

- Los botones de programación y la indicación de estado de la batería se iluminarán durante 15 segundos, esperando la acción del usuario.
- Tras un periodo de 15 segundos de inactividad, ENTR™ entra en reposo.

# 2.5 Código PIN predeterminado

## La unidad viene de fábrica con el código PIN predeterminado 12345# Nota:

- Se debe cambiar el código PIN predeterminado antes de comenzar con el proceso de configuración.
- El código PIN puede tener entre 4 y 10 dígitos, cada uno de ellos de un valor entre 1 y 5.
- Solo funcionaran las funciones [Code] y [Mute] mientras no se cambie el código PIN predeterminado.

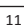

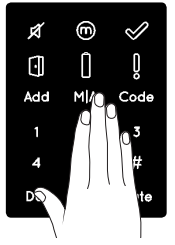

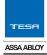

# 3. Funcionamiento

# 3.1 Cambiar el código PIN

#### 🛕 Advertencia: No intente operar la unidad hasta que esté montada en la puerta.

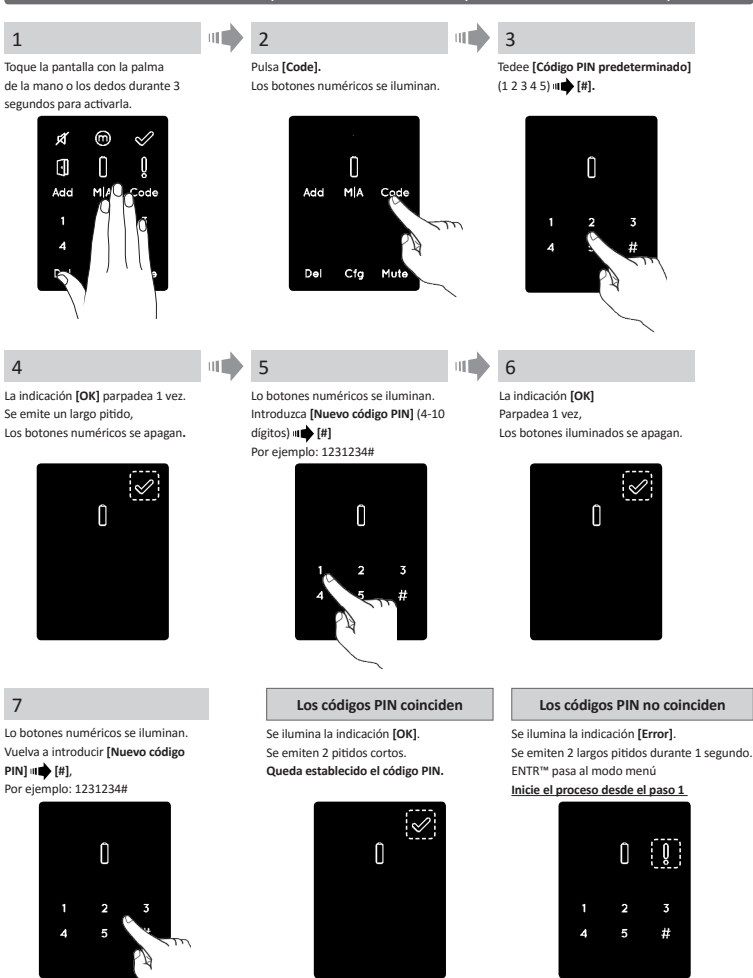

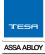

## 3.2 Configuración de la puerta

El proceso de configuración de la puerta determinará las características de la cerradura y de la puerta.

Este proceso se realiza una vez que se completa el proceso de instalación de la unidad. Requiere unos 15-20 segundos para completarse.

11 3

Pulse [Cfg].

#### 1

Importante: Verifique que la puerta está cerrada y las llaves no están introducidas por la parte exterior antes de configurar.

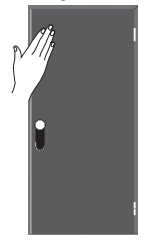

2

ul 🗌

Toque la pantalla con la palma de la mano o los dedos durante 3 segundos para activarla.

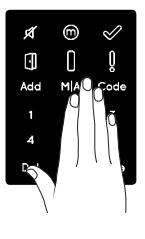

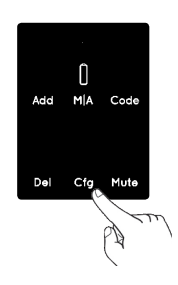

#### 4

Los botones numéricos se iluminan Teclee [código PIN] () [] [] [] []. Los botones numéricos parpadean.

5

Pulse [1] o [3] para configurar el lado del cilindro (ver ilustración). Pulse [1] para la unidad izquierda. Pulsa [3] para la unidad derecha.

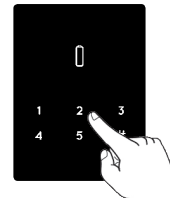

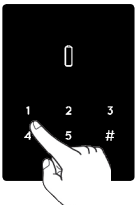

ENTR™ en el lado izquierdo de la puerta

Pulse [1]

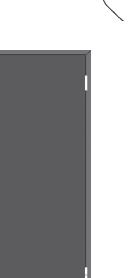

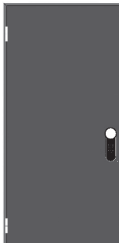

ENTR™ en el lado derecho de la puerta

Pulse [3]

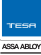

#### 6

#### Mantenga la puerta cerrada evitando que se abra.

La unidad lleva a cabo el proceso de configuración.

Requiere uno 15-20 segundos para completarse.

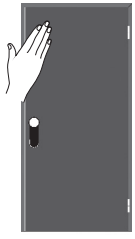

Se ilumina la indicación [Manual]. Parpadea la indicación [Cfg]. Nota: Si la configuración falla diríjase al apartado de Solución de problemas #1.

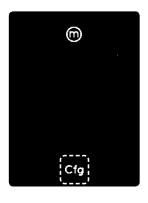

#### 7

Abra la puerta mediante la manilla interior. Coloque el picaporte lo más cerca posible del marco. **Nota:** No cierre la puerta.

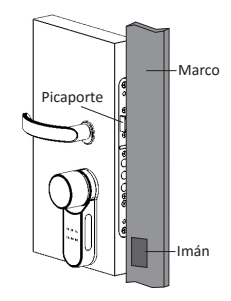

8

Pulse **[Cfg].** La unidad llevará a cabo el proceso de configuración.

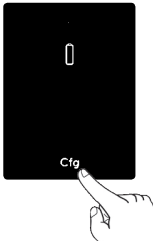

#### Configuración OK

La indicación **[OK]**. Se emiten dos cortos pitidos, Los botones iluminados se apagan.

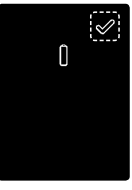

#### Solución de problemas #1

#### La configuración falló

- 1. Extraiga la llave mecánica del cilindro.
- Verifique que la puerta estaba cerrada correctamente y que el proceso no ha sido interferido.

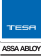

#### La configuración falló

La indicación [Error] se ilumina. Se emiten dos cortos pitidos. Diríjase al apartado de Solución de problemas #2

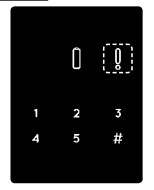

#### Solución de problemas #2

#### La configuración del imán falló

- 1. ENTR<sup>™</sup> puede seguir funcionando con el modo manual.
- 2. Retire cualquier otro imán que pueda haber en la puerta.
- 3. Coloque el imán siguiendo las instrucciones.
- 4. Consulte al instalador o llame al servicio técnico.

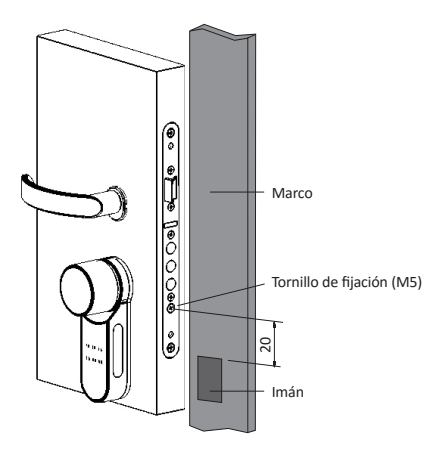

**Nota:** El punto más alto del imán debe estar aproximadamente a 20mm por debajo del tornillo e fijación M5 (ver dibujo).

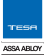

# 3.3 Dar de alta el mando a distancia

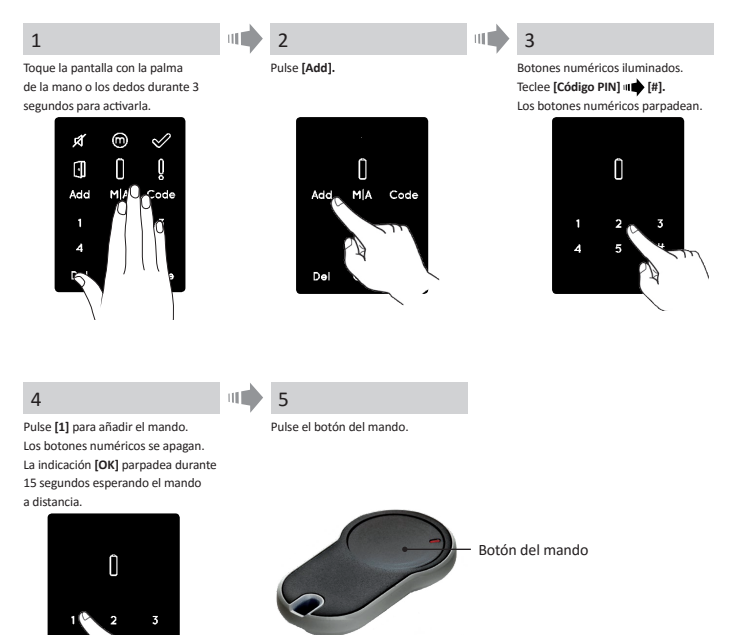

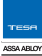

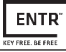

#### Sincronización OK

La indicación [OK] parpadea una vez. Se emiten 2 cortos pitidos. Mando a distancia añadido.

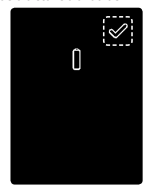

#### Sincronización incorrecta

La indicación **[OK]** parpadea durante 15 segundos. No se emite ningún pitido, **Iniciar el proceso desde el paso 1** 

#### Notas:

- Para añadir más mandos a distancia, repetir este procedimiento.
- Cada mando se puede dar de alta en una sola unidad.
- Es posible añadir hasta 20 mandos a distancia.
- Solo un distribuidor autorizado puede resetear un mando que haya sido dado de alta.

## 3.4 Dar de baja el mando a distancia

Este proceso borrará todos los mandos a distancia vinculados a la unidad incluyendo los teclados numérico y biométrico.

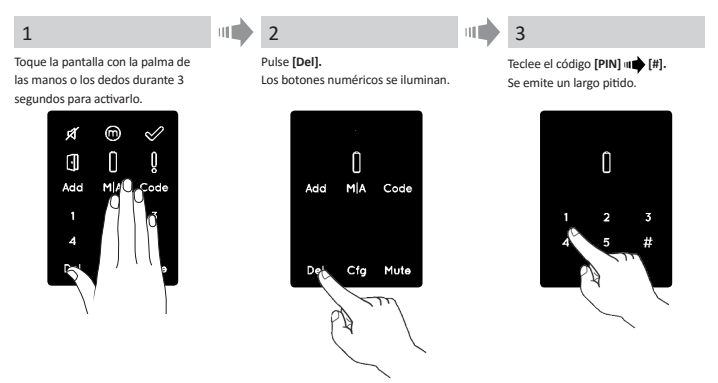

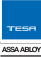

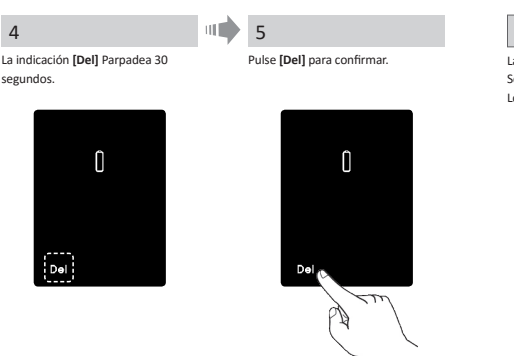

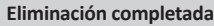

La indicación **[OK]** parpadea una vez. Se emiten 2 cortos pitidos. Los botones numéricos se apagan.

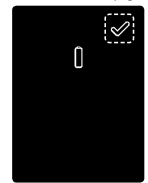

Nota: Los Smartphone conectados a ENTR<sup>™</sup> no se borrarán.

## 3.5 Configurar la señal sonora

Activar y desactivar la señal sonora

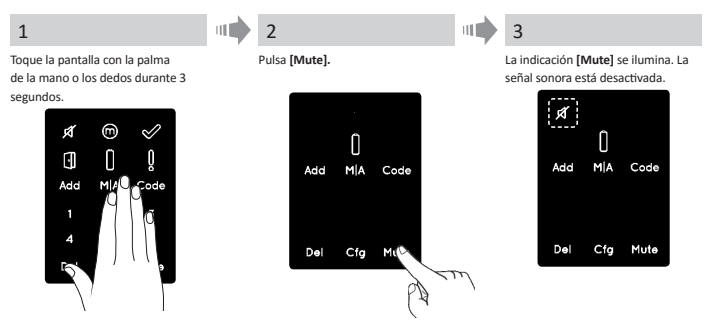

#### Notas:

- Al apagar la señal sonora se silenciarán los sonidos de bloqueo y desbloqueo y la señal de puerta abierta. No silenciará los sonidos del teclado táctil, pomo embragado y batería baja.
- Siga el mismo procedimiento para encender el sonido [ON].

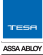

# 3.6 Configurar el modo de cierre

#### Cambiar el modo de cierre Automático a Manual

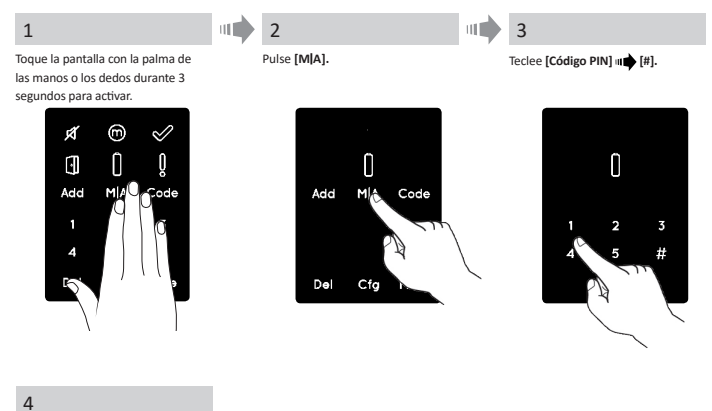

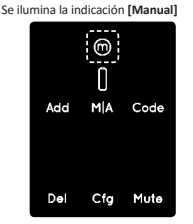

#### Notas:

- Al configurar el cierre ENTR™ a [Manual] se desactivará el cierre automático.
- Siga el mismo procedimiento para configurar el cierre ENTR a [Automático].

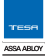

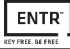

## 3.7 Accionado mediante pomo mecánico

Presione el pomo (1) y gírelo hacia la derecha o hacia la izquierda (2) para desbloquear. Se emite un sonido de pitido durante el funcionamiento del pomo.

# 3.8 Accionado mediante deslizamiento manual

Deslice sus dedos sobre los laterales de la unidad de puerta ENTR ™:

- Para abrir, deslice los dedos hacia abajo en las ranuras de ambos lados.
- Para bloquear deslice los dedos hacia arriba en las ranuras en ambos lados.

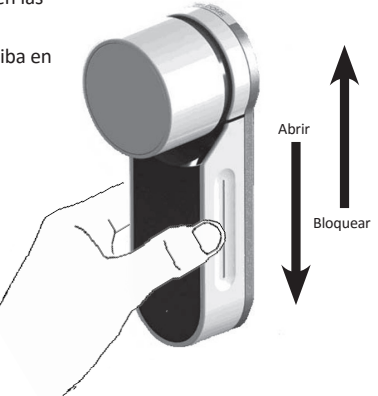

1

# 4. Teclado táctil

# 4.1 Instalación del teclado táctil

Seleccione la ubicación donde se montará el teclado táctil.

- Colocar la placa base del teclado táctil en la pared.
- Utilizar 4 tornillos o estoques o cinta adhesiva de doble cara.

# 4.2 Cambio de pila

- 1. Suelte el tornillo de la tapa y ábrala.
- 2. Introducir las pilas (2xAA) de acuerdo con los signos "+""-".
- 3. Cerrar la tapa y apretar el tornillo.
- 4. Pulsar [#] durante 5 segundos.

## Notas:

 Se emitirá un pitido breve y la indicación [OK] en verde se iluminará durante 2 segundos.

Importante: No toque el teclado táctil durante el procedimiento de autotest hasta que las luces se apaguen.

## 4.2.1 Indicación de batería baja

La señal de aviso roja parpadea rápidamente y se emite un largo pitido en cada acción de bloqueo/desbloqueo.

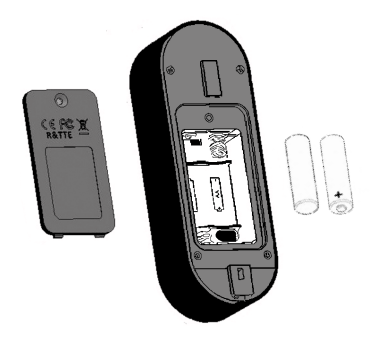

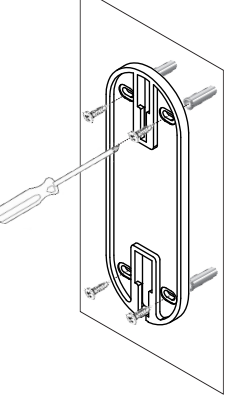

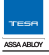

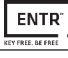

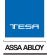

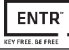

# 5. Funcionamiento del teclado táctil

## 5.1 Funcionamiento

Para encender el teclado táctil, presione [#] durante 5 segundos. El teclado realizará un autotest seguida por una serie de pitidos. La luz parpadea en verde, Rojo, Azul.

## 5.2 Funcionamiento del teclado táctil

Este procedimiento se realiza mediante la unidad de puerta ENTR™. Ver también el procedimiento de sincronización del mando a distancia.

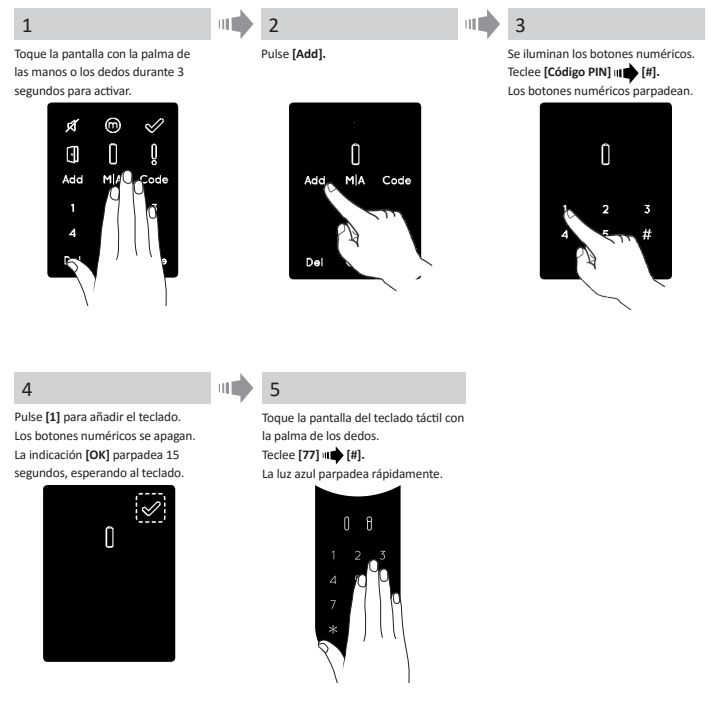

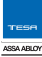

#### Sincronización OK

La indicación **[OK]** parpadea 1 vez. Se emiten 2 cortos pitidos, **Teclado táctil añadido.** 

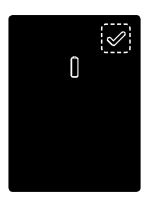

#### Fallo de sincronización

La indicación **(OK)** parpadea durante 15 segundos. No se emiten pitidos. **En el teclado táctil:** Luz verde se ilumina y se emiten 2 pitidos. <u>Comenzar el proceso desde el paso 1.</u>

- Fije el teclado táctil sobre la placa base.
- Apriete el tornillo de fijación.

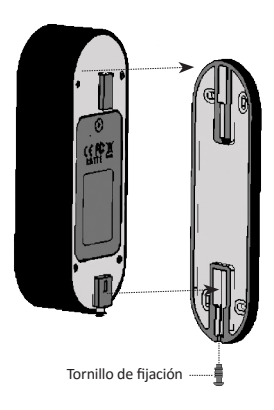

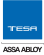

## 5.3 Código PIN maestro del teclado táctil

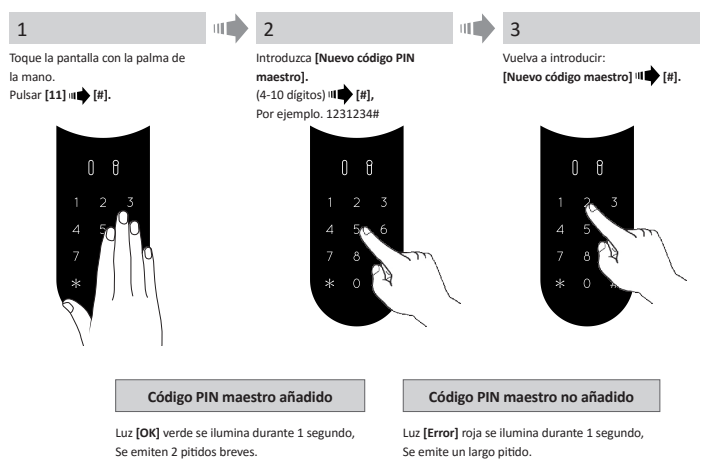

## 5.4 Modo menú

Entrar en el modo menú: Pulsar [\*] 🗰 [código PIN maestro] 🛶 [#]

# 5.5 Agregar código de usuario personal (hasta 20 códigos diferentes)

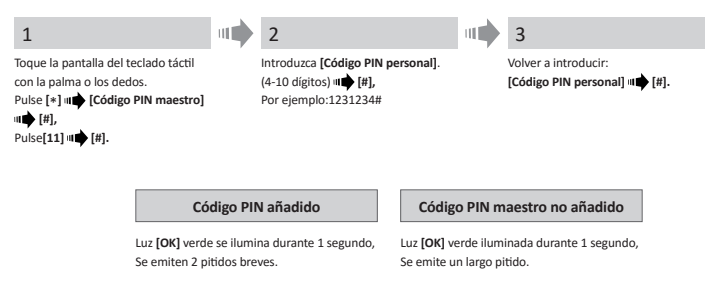

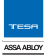

#### 5.6 Apertura de puerta 1 2 No abre Toque la pantalla del teclado táctil con la Pulse [Código PIN personal] | [#]. Luz [Error] roja se ilumina durante palma de la mano o los dedos. 1 segundo, Se emite un largo pitido. 5.7 Bloquear la puerta 1 2 No cierra Toque la pantalla táctil con la palma de la Pulse [1] . [#]. Luz [Error] roja se ilumina por 1 mano o los dedos. segundo, Se emite un pitido largo. 5.8 Eliminar código PIN 1 2 Toque la pantalla del teclado táctil con la Para borrar pulsa: palma de las manos o los dedos. [Código PIN personal] 💵 [#]. Pulse [\*] III [Código PIN maestro] III [#]. Pulse [33] 📫 [#]. Se elimina el código PIN No se elimina el código PIN Luz [OK] verde se ilumina por 1 segundo, Luz [Error] roja se ilumina durante un segundo, Se emiten dos pitidos cortos. Se emite un largo pitido. 5.9 Borrar todos los códigos PIN 1 2 Toque la pantalla del teclado táctil con la Introduzca [Código PIN Maestro] # [#]. palma de las manos o los dedos. Vuelva a introducir: [Código PIN Maestro] Pulse [\*] I Pulse [\*] I Pulse [\*] u 🎃 [#]. Pulse [22] 🕪 [#].

Eliminados todos los códigos PIN

Luz [OK] verde se ilumina durante 1 segundo, Se emiten 2 largos pitidos.

Nota: El código PIN maestro no puede ser eliminado. No eliminados todos los códigos PIN

Luz [Error] roja se ilumina durante un segundo, Se emite un largo pitido.

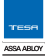

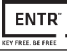

#### 5.10 Control de volumen

| 1                                                                                                    | 2                                                                                                    |
|----------------------------------------------------------------------------------------------------|----------------------------------------------------------------------------------------------------|
| Toque la pantalla del teclado con la palma<br>de la mano o los dedos.<br>Pulse [*] <b>III (Código PIN maestro) III (#].</b><br>Pulse [ <b>55</b> ] III ( <b>#</b> ]. | Pulse [2] para subir el volumen, o [8] para<br>bajar el volumen.<br>Pulse [#] Para confirmar el nivel de<br>volumen. |

#### 5.11 Reseteado de fábrica

La acción de reset eliminará todos los códigos PIN (maestros y personales) y desvinculará el teclado de la unidad de puerta ENTR™.

| 1                                                                                                    | 2                                        |
|----------------------------------------------------------------------------------------------------|------------------------------------------|
| Toque la pantalla del teclado táctil con la<br>palma de la mano o los dedos.<br>Pulse [*] uा♠ [Código PIN maestro] uा♠ [#].<br>Pulse [99] ய♣ [#]. | Introduzca [Código PIN maestro] III [#]. |
|                                                                                                    |                                          |

Se han eliminado lo códigos PIN personales y maestros

Luz [OK] verde se ilumina por 1 segundo, Se emiten 2 cortos pitidos. El dispositivo lleva acabo un auto test y vuelve a los valores de fábrica No se han eliminado los códigos PIN personales y maestros

Luz [Error] roja se ilumina durante 1 segundo, Se emite una largo pitido.

# 6.2 Cambio de pilas

- 1. Suelte el tornillo de la tapa y ábrala.
- Introduzca la pilas (2xAA) de acuerdo con los signos "+" y "-". Luz [verde]se ilumina durante 2 segundos.
- 3. Cierra la tapa y vuelve a atornillarla.
- 4. Pulse [#] durante 5 segundos.

El lector se calibrará automáticamente seguido de una serie de pitidos y parpadeo de luces. Al finalizar la calibración, la pantalla mostrará lo siguiente.

# 6.3 Configurar Fecha y hora

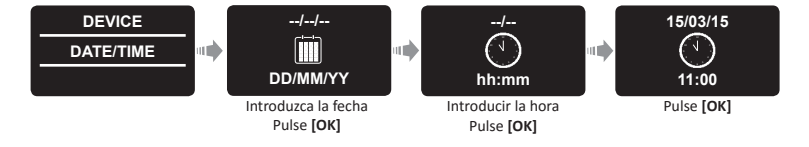

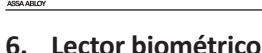

# 6.1 Montar el lector biométrico

Seleccionen la ubicación donde se montará el lector biométrico.

- Coloque la placa base en la pared.
- Utilice 4 tornillos y estoques o cinta adhesiva de doble cara.

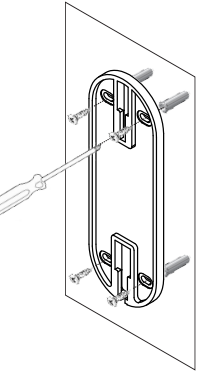

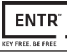

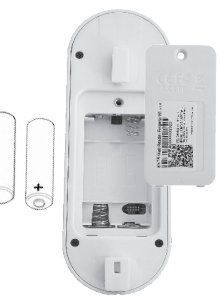

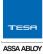

## 6.4 Sincronizar el lector biométrico

Este procedimiento se realiza mediante la unidad de puerta ENTR™.

ver también "Sincronización del teclado táctil".

Nota: Al final de proceso de sincronización, se

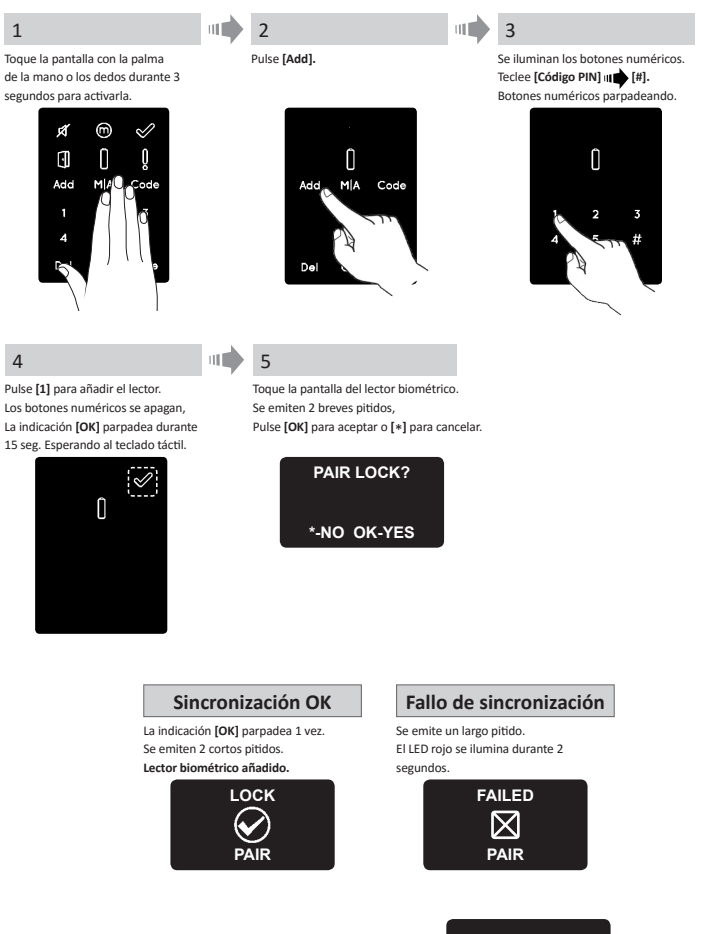

NO USERS

mostrará advertencia.

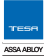

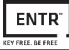

#### 6.4.1 Añadir usuario maestro

Configurar un usuario maestro requiere tanto de huella dactilar como de código numérico. Es posible añadir hasta dos usuarios maestro.

# **Nota**: En cualquier etapa, presionar y mantener presionada la tecla [\*] para moverse al estado en espera.

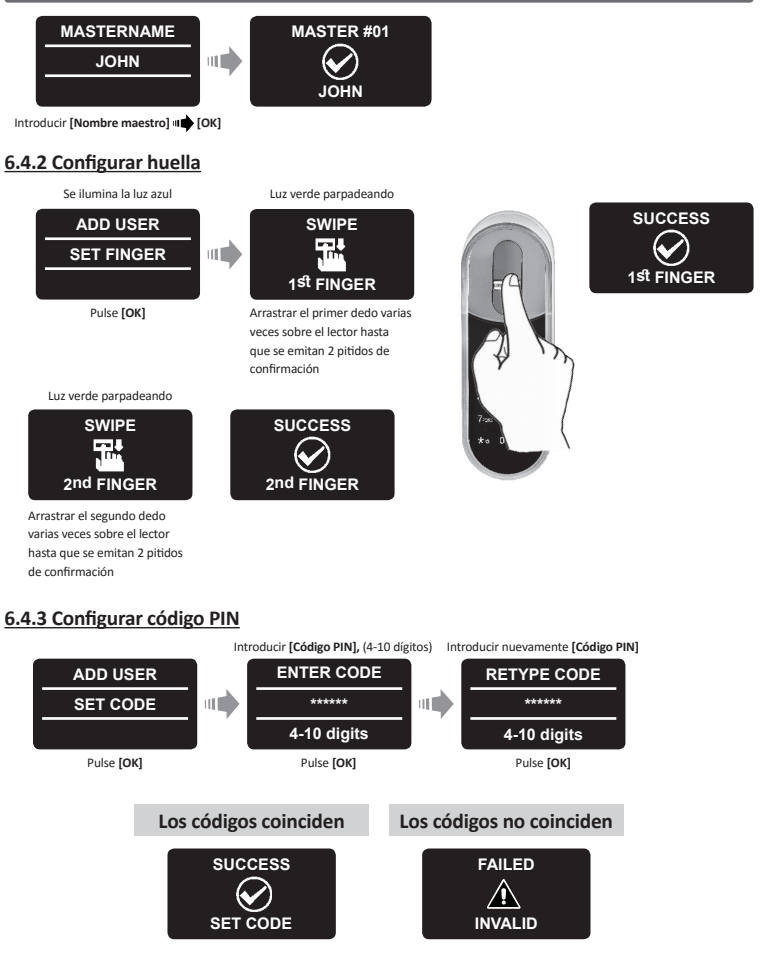

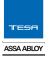

- Colgar el lector sobre la placa base.
- Ajustar el tornillo de fijación.

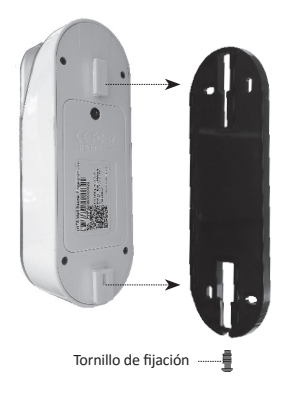

## 6.5 Desbloquear la puerta

#### Opción 1:

Colocar el dedo sobre el lector de huella. Se emite un corto pitido y se ilumina la luz blanca.

Arrastra el dedo sobre el lector.

Huella autorizada: La luz azul parpadea y se envía la señal de apertura.

Huella no autorizada: La luz roja se ilumina y la unidad pasa a modo reposo.

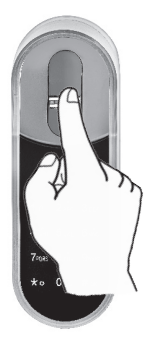

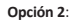

Toque el teclado del lector biométrico. La pantalla muestra el código de usuario. Introduce tu código **(III) [OK]**.

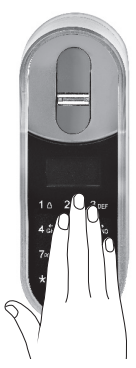

| USER  | CODE  |  |
|-------|-------|--|
|       |       |  |
| 23:49 | 03/01 |  |

**Nota:** En el caso de que la apertura falle, en la pantalla se mostrará un mensaje de fallo de apertura.

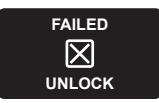

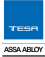

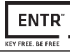

## 6.6 Bloquear la puerta

Toque la pantalla del lector biométrico. Pulse [1] **••** [**#**].

## 6.7 Indicación de batería baja

La señal de advertencia parpadea

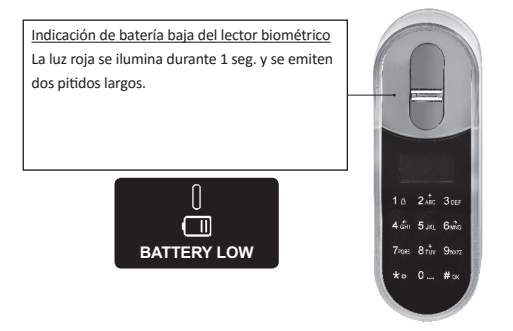

## 6.8 Configurar menú

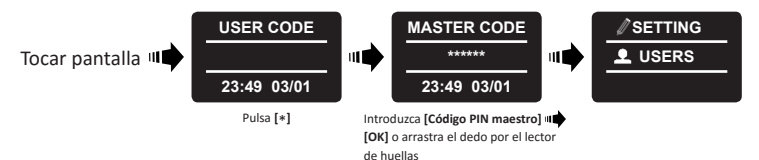

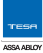

## 6.9 Añadir usuario

La unidad admite hasta 20 usuarios. Para cada usuario dos huellas y un código PIN. Usar un nombre distinto para cada usuario.

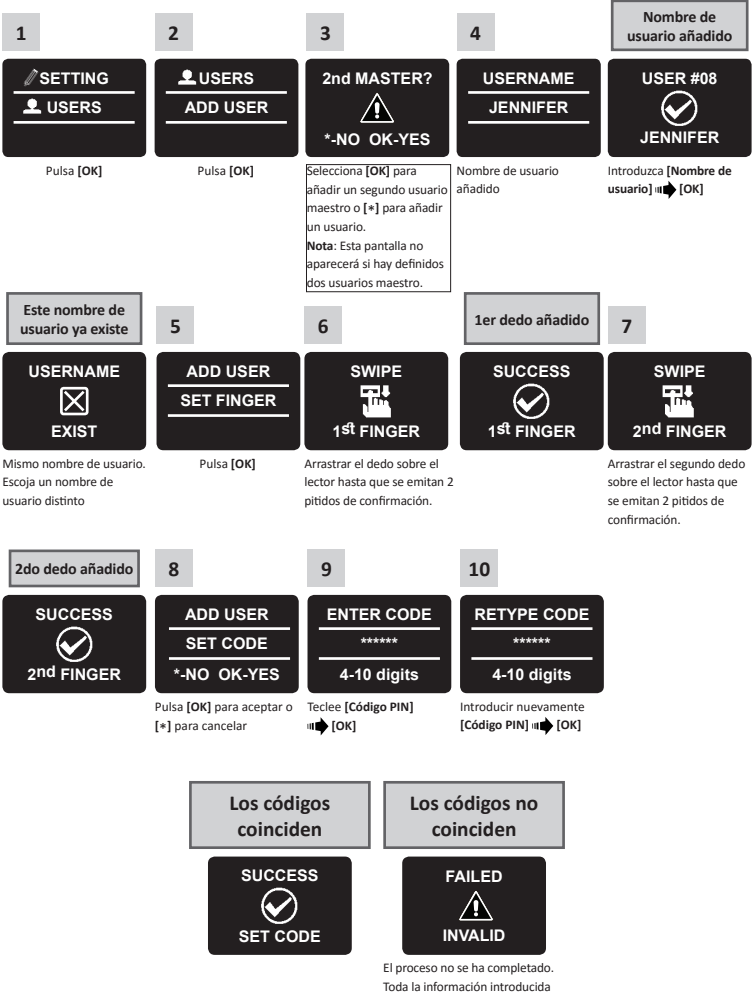

será eliminada de la memoria

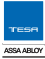

# 6.10 Eliminar usuario

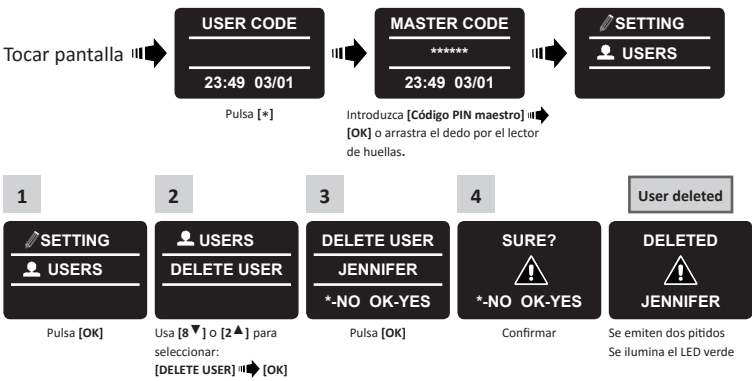

Nota: El primer usuario maestro no puede ser eliminado sin hacer un reseteado de fábrica.

## 6.11 Habilitar/Deshabilitar usuario

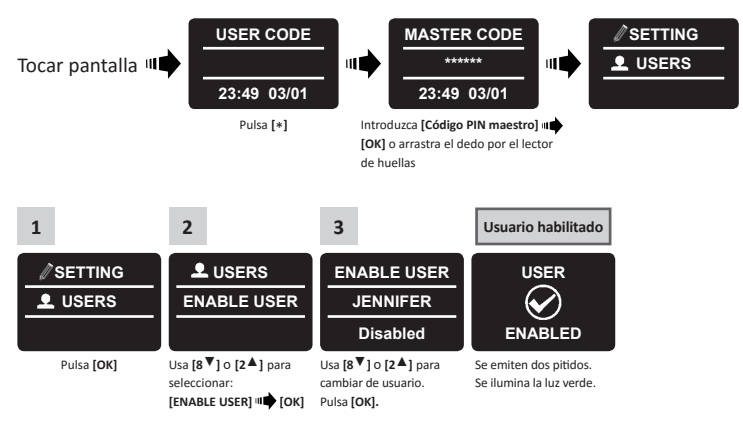

Nota: Repite este proceso para des habilitar usuarios.

## 6.12 Eliminar todos los usuarios

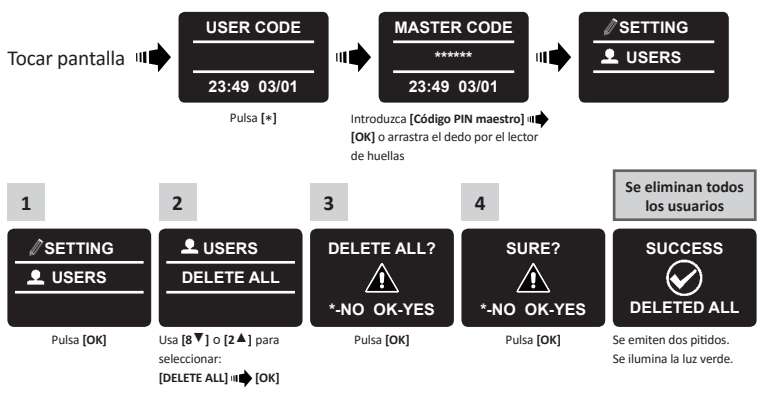

## 6.13 Añadir horario

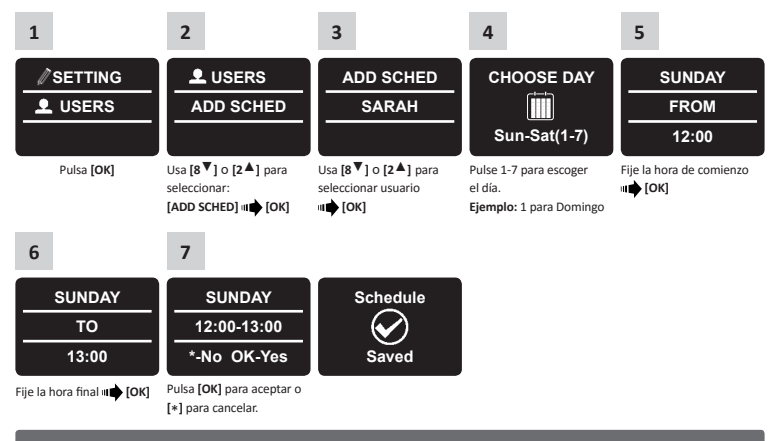

#### Notas:

- 1. Defina hasta 7 horarios distintos para cada usuario.
- 2. Pulsa [\*] para retroceder en cada menú.
- 3. Pulsa [\*] para salir del menú.

## 6.14 Edita el horario

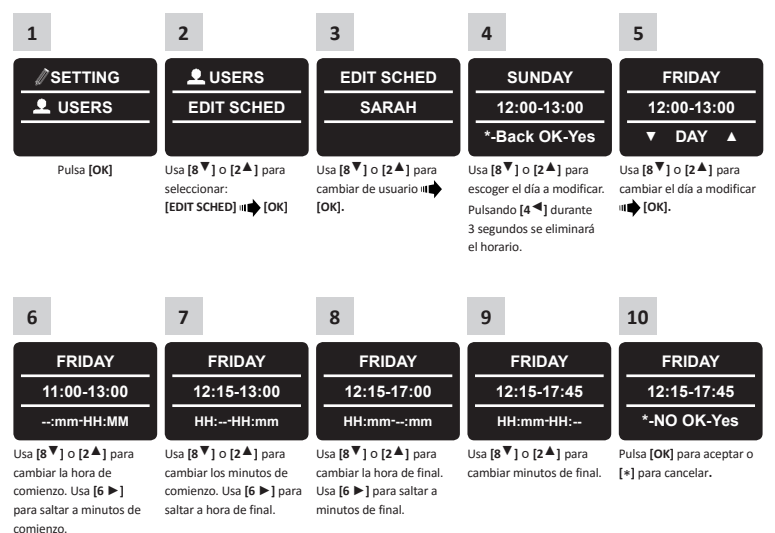

## 6.15 Control de volumen

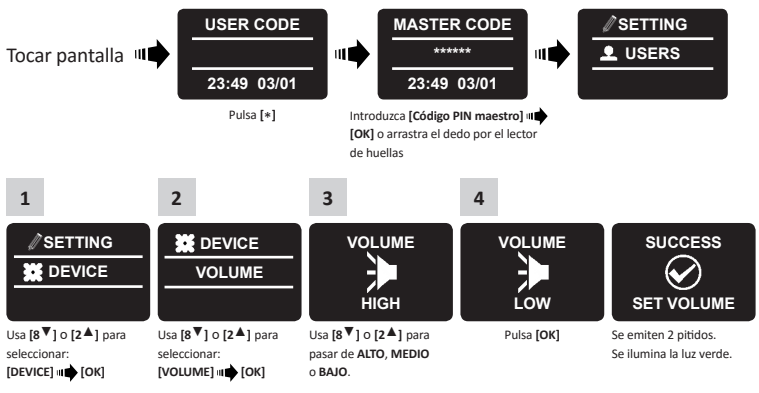

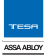

## 6.16 Doble seguridad

Una vez activada la opción de doble seguridad usar ambos métodos: Arrastrar a huella e introducir el código PIN para abrir la puerta.

Nota: Los usuarios que solo se hayan dado de alta con uno de los dos métodos no podrán abrir la puerta.

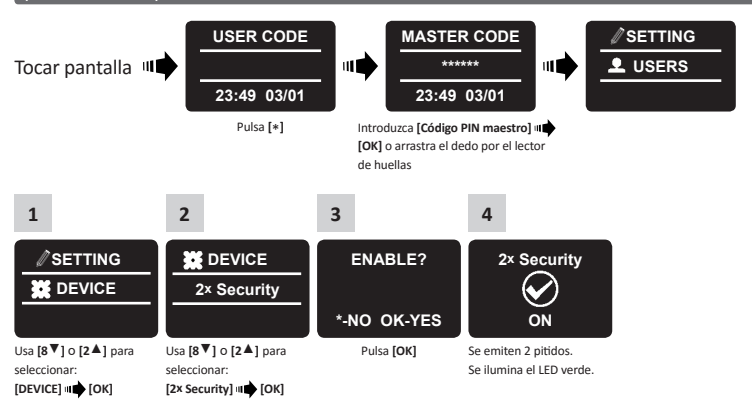

## 6.17 Reseteado de fábrica

Advertencia: la configuración predeterminada de fábrica eliminará toda la información en la memoria, incluyendo los usuarios y la cerradura emparejada.

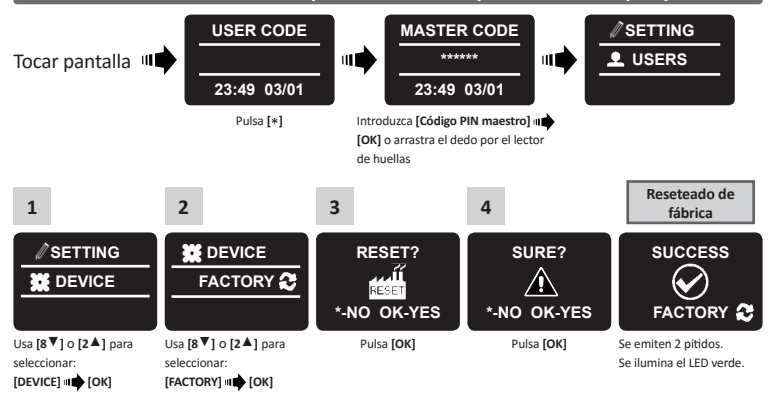

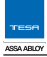

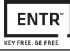

# 7. Instalación de la aplicación

## 7.1 Instalación de la aplicación

- Usuarios de Smartphone Android: Ir a Google Play y descargar la aplicación ENTR™. Requerimientos del sistema: Android 4.4
- Usuarios iOS (iPhone/iPad): Ir a la app store y descargar la aplicación ENTR™. Requerimiento del sistema: iOS 7,0 o superior
- Compatible con Bluetooth low-energy

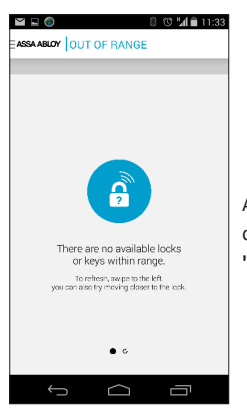

Al iniciar la aplicación ENTR<sup>™</sup> sin haber emparejado la cerradura se mostrará el siguiente mensaje: "No hay cerraduras o llaves disponibles dentro del alcance".

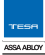

## 7.2 Emparejar un Smartphone

This procedure is done via the ENTR<sup>™</sup> lock door unit.

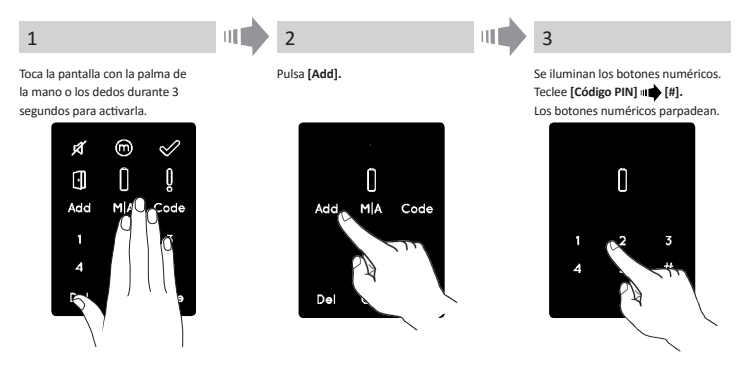

4

Pulsa [2] para añadir un Smartphone. La indicación [OK] parpadea durante 3 segundos. Los botones se apagan ENTR<sup>™</sup> estará visible durante 5 minutos.

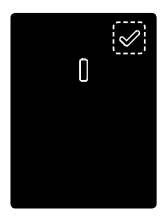

Abre la aplicación ENTR™ y sigue los pasos descritos para vincular un Smartphone.

El Manual completo de la aplicación del ENTR puede ser descargada en www.tesa-entr.com

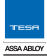

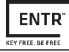

# 8. Cambio de pila del mando a distancia

## 8.1 Extracción de pila

 a. Extraiga la tapa insertando de manera segura una herramienta en la ranura (1). y presionar el cierre de la tapa (2).

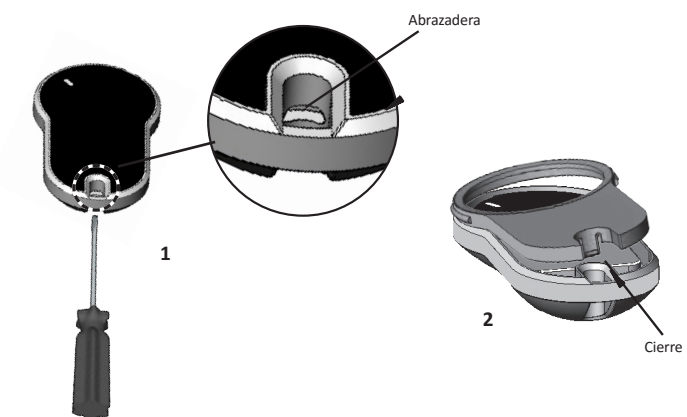

b. Extraiga el pulsador y la parte intermedia.

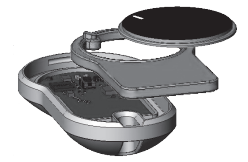

c. Extraiga la placa electrónica con la pila y quite la pila.

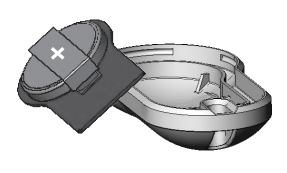

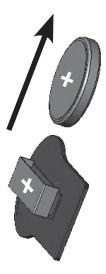

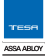

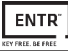

## 8.2 Inserción de pila

- a. Introduzca la pila (CR2032) de acuerdo con los signos "+""-" (1).
- b. Introduzca la placa electrónica con la pila en la carcasa del mando.

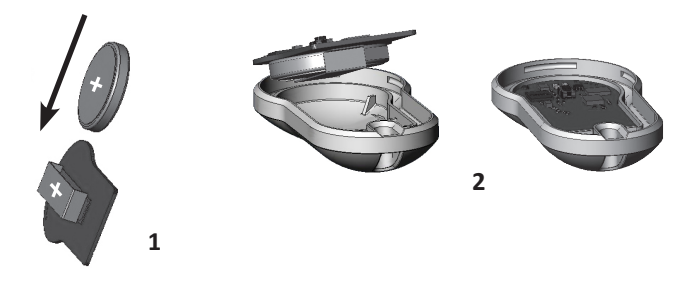

c. Monte la parte intermedia y el pulsador sobre la placa electrónica.

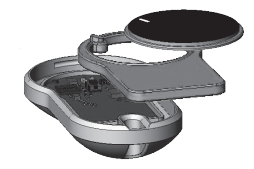

d. Coloque la tapa y presione hasta que el cierre se introduzca en la ranura.

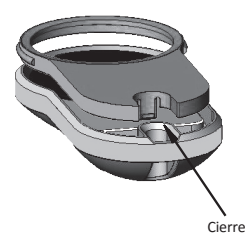

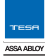

ENTR"

# 9. Modo ahorro de energía

El bloqueo automático y la señal sonora de emergencia quedan anulados en los casos que se use el pomo mecánico. La indicación de estado de batería parpadea cada 20 segundos.

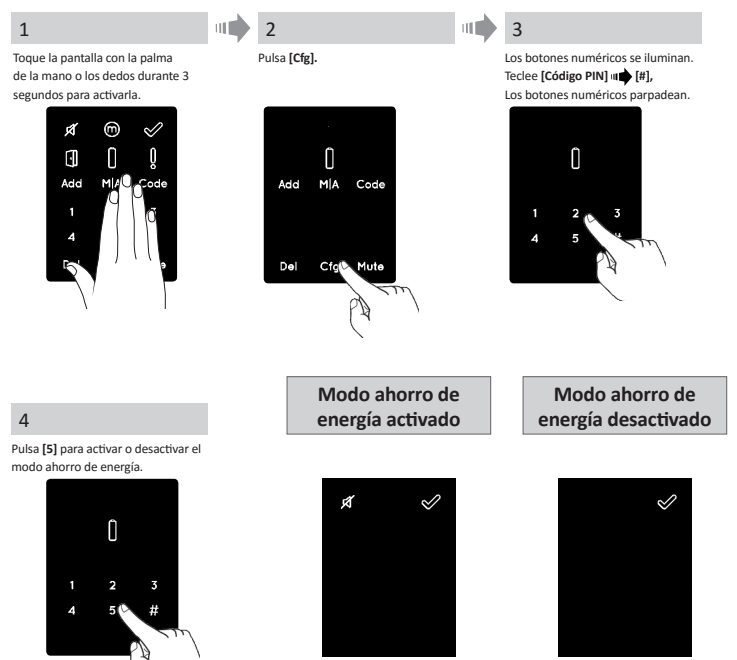

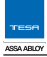

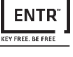

# 10. Cargador portátil ENTR™

## 10.1 General

El cargador portátil de ENTR™ se usa para cargar la unidad en la puerta. Este cargador se carga previamente con el cargador cableado. La carga de la unidad de puerta se carga mediante un cable con conector micro USB macho.

## 10.2 Indicaciones

#### Indicación de carga

Cuando el cargador portátil esté en modo carga el led verde parpadeará.

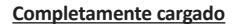

Cuando el cargador portátil esté completamente cargado y aun conectado a una fuente de alimentación la luz verde se apagará.

#### Modo de carga

Cuando el el cargador portátil ENTR esté cargando la unidad de puerta no hay ninguna indicación.

#### Batería baja

Cuando el cargador portátil deba ser cargado las luces parpadearan alternando los colores rojo y verde.

## 10.3 Cargar la unidad de puerta

Conectar el micro USB a la unidad de puerta y colgar el cargador como se muestra.

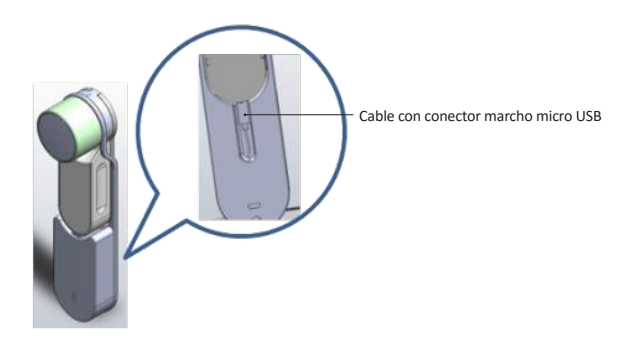

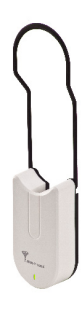

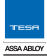

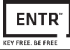

# 11. Solución de problemas

## 11.1 Limitaciones e influencias externas

- 1. El sensor de posición de la puerta podría estar influenciado por interferencias electromagnéticas externas.
- Tras el uso de la llave mecánica, el usuario debería desbloquear y bloquear la unidad de manera electrónica.

## 11.2 Casos

| Instalación y configuración de una unidad nueva                                                                                                    |                                                                                                    |      |
|----------------------------------------------------------------------------------------------------|----------------------------------------------------------------------------------------------------|------|
| Incidencia                                                                                                    | Acción correctora                                                                                                    | Page |
| La unidad no admite el código de<br>administrador.                                                                                                    | Asegúrese de que el código que está usando tiene entre<br>4-10 dígitos y es diferente al código de fábrica "12345".                                                                                                    | 12   |
| Al intentar configurar la puerta, se ilumina<br>la señal de error y se emite un pitido.                                                                                                    | Puede significar que el código de fábrica no ha sido<br>cambiado por el código de administrador. Vuelva a intentar<br>cambiar el código de administrador.                                                                                                    | 12   |
| Al final del paso 1 de la configuración, se emite un pitido de error.                                                                                                    | <ol> <li>Compruebe que puede bloquear y desbloquear la<br/>cerradura mediante llave sin problema.</li> <li>Contacte con su cerrajero/instalador.</li> </ol>                                                                                                    | 13   |
| Al final del paso 2 de la configuración, se emite un pitido de error.                                                                                                    | <ol> <li>Verifica que el imán está correctamente posicionado.</li> <li>Contacte con su cerrajero para que le cambie el imán<br/>por uno mayor.</li> </ol>                                                                                                    | 13   |
| Giro el pomo pero la cerradura no se<br>desbloquea.                                                                                                    | <ol> <li>Compruebe que la cerradura funciona correctamente<br/>mediante llave mecánica.</li> <li>Verifique que el cilindro está correctamente montado<br/>sobre la unidad electrónica.</li> <li>Por favor contacte con su cerrajero/instalador para<br/>asegurarse que está correctamente instalada.</li> </ol> | 6    |
| He configurado ENTR™, pero cuando<br>deslizo los dedos hacia abajo la cerradura<br>se cierra, y al deslizar los dedos hacia<br>arriba la cerradura se abre. Al contrario del<br>funcionamiento normal. | <ol> <li>Vuelve a configurar la unidad.</li> <li>Asegúrese que el lado de la puerta seleccionado es el<br/>correcto (lzquierda=1 y Derecha=2).</li> </ol>                                                                                                    | 13   |

| Mando a distancia                                                  |                                                                                                    |      |  |
|--------------------------------------------------------------------|----------------------------------------------------------------------------------------------------|------|--|
| Incidencia                                                         | Acción correctora                                                                                                    | Page |  |
| No consigo dar de alta el mando a distancia.                       | <ol> <li>Compruebe que al pulsar el mando se enciende la luz.</li> <li>Intente dar de alta el mando de nuevo más cerca de la<br/>puerta.</li> <li>Si sigue sin poder añadir el mando consulte con su<br/>instalador/cerrajero.</li> </ol> | 16   |  |
| Hay veces en las que el mando a distancia<br>no abre a la primera. | El mando a distancia opera mediante señal RF por lo que<br>debe estar a cierta distancia de la cerradura. Acérquese más<br>y vuelva a intentarlo.                                                                                         | 16   |  |

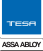

| Uso Continuo                                                          |                                                                                                    |       |  |  |
|-----------------------------------------------------------------------|----------------------------------------------------------------------------------------------------|-------|--|--|
| Incidencia                                                            | Acción correctora                                                                                                    | Page  |  |  |
| ENTR™ emite dos pitidos siempre que<br>bloquea y desbloquea.          | Le está avisando de que el nivel de batería es bajo. Debe<br>cargar la batería.                                                                                                    | 31    |  |  |
| La unidad pita constantemente.                                        | <ol> <li>Posicione el pomo en su posición inicial.</li> <li>Consulte a su cerrajero/instalador.</li> </ol>                                                                                                    | 20    |  |  |
| Los laterales de la unidad no responden<br>correctamente.             | Apague la unidad, espere 3 segundos y encienda de<br>nuevo.                                                                                                    | 20    |  |  |
| La pantalla táctil no responde<br>correctamente.                      | Apague la unidad y espere 3 segundos. Cuando encienda<br>de nuevo la unidad evite tocar la pantalla hasta que la<br>unidad emita un pitido.                                                                                                    | 12-19 |  |  |
| El picaporte no se coloca del todo en su<br>posición.                 | <ol> <li>Tire y empuje de la puerta y compruebe si el problema<br/>se soluciona. Si es así consulte con su cerrajero/<br/>instalador para que le ajuste la cerradura en la puerta.</li> <li>Compruebe si la cerradura funciona sin problemas<br/>mediante la llave mecánica.</li> </ol> | 6     |  |  |
| Cuando bloqueo o desbloqueo la puerta se emite un pitido de error.    | Por favor, consulte con su cerrajero/instalador para que<br>ajuste la puerta o la cerradura.                                                                                                    | 6     |  |  |
| El cargador no carga.                                                 | Asegúrese que está usando el cargador suministrado junto<br>al ENTR™.<br>Los cargadores estándar de 5V no cargan la unidad.                                                                                                    | 31    |  |  |
| Cuando la puerta está completamente<br>abierta el pomo toca la pared. | Coloque un tope de puerta para evitar que al abrir la<br>puerta el pomo pegue a la pared y se dañe.                                                                                                    |       |  |  |

| Lector biométrico/numérico                                     |                                                                                                    |      |  |
|----------------------------------------------------------------|----------------------------------------------------------------------------------------------------|------|--|
| Incidencia                                                     | Acción correctora                                                                                                    | Page |  |
| Tengo problemas al parear el lector con<br>la unidad.          | <ol> <li>Repita el proceso hasta oír un doble pitido desde la<br/>unidad y desde el lector.</li> <li>En algunos casos, si existen interferencias<br/>electromagnéticas ha de repetirse varias veces el<br/>proceso.</li> </ol> | 22   |  |
| Tengo problemas al parear el lector con<br>la unidad.          | Despierte la unidad, pulse Add+Code+1 e inmediatamente<br>ajuste el lector el modo emparejamiento.                                                                                                    | 22   |  |
| La luz azul del lector parpadea pero la unidad no responde.    | Vuelva a repetir el proceso para verificar que el lector está<br>vinculado a la unidad de puerta Escuchará doble pitido<br>desde ambos dispositivos cuando el proceso se haya<br>completado.                                   | 25   |  |
| El teclado no acepta el código PIN que<br>estoy introduciendo. | <ol> <li>1. El código ya existe en la memoria.</li> <li>2. Asegúrese que el código PIN tiene entre 4-10 dígitos.</li> </ol>                                                                                                    | 25   |  |

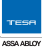

| Incidencia                                                                   | Acción correctora                                                                                                    | Page |
|------------------------------------------------------------------------------|----------------------------------------------------------------------------------------------------|------|
| He cambiado las pilas pero cuando pulso<br>sobre "5" el lector no reacciona. | Primero debes despertar el lector pulsando sobre "#"<br>durante 5 segundos.                                                                                     | 27   |
| Mi hijo de 5 años y su abuela no consiguen<br>abrir con el dedo.             | Las huellas de los niños y los ancianos sufren cambios. Si tiene problemas deberás repetir el proceso para ellos.                                               | 30   |
| Los accesos del lector biométrico no<br>funcionan correctamente.             | Vaya a "Setting mode"> "Device"> "Device", para<br>ver la versión del producto. Contacte con su cerrajero/<br>instalador para más información y próximos pasos. | 6    |

| Aplicación móvil                                                                                                    |                                                                                                    |      |
|----------------------------------------------------------------------------------------------------|----------------------------------------------------------------------------------------------------|------|
| Incidencia                                                                                                    | Acción correctoran                                                                                                    | Page |
| La app del ENTR™ está desconectada y no<br>encuentra la cerradura.                                                                            | <ol> <li>Asegúrese que el móvil es compatible con el Bluetooth<br/>4.0 y que el modelo y la versión del sistema operativo<br/>son adecuados.</li> <li>Refresca la app.</li> <li>Solo un móvil puede conectar con ENTR™ al mismo<br/>tiempo. Es posible que el móvil de otro usuario esté<br/>ya conectado a ENTR™. Si es así, cierre la app en el<br/>otro móvil.</li> <li>Cierre la app, desconecte el Bluetooth. Vuelva a<br/>conectar el Bluetooth y abra la app.</li> <li>Apague la unidad de puerta y vuelva a encenderla.</li> </ol> | 38   |
| He actualizado el sistema operativo de mi<br>móvil pero la app de ENTR™ no funciona<br>correctamente.                                         | Si es propietario de la cerradura, desinstale y vuelva<br>a instalar la app. Después vaya a "Mis cerraduras" y<br>pulse sobre "Recuperar". Use su código de propietario<br>para recuperar su cerradura. Si es un usuario, pida al<br>propietario para recuperar su cerradura. Si es un usuario,<br>pida al propietario o administrador que le dé una nueva<br>llave.                                                                                                    | 38   |
| No consigo dar de alta el móvil porque<br>no me identifica el numero de serie con<br>el lector.                                               | <ol> <li>Compruebe la conexión a internet.</li> <li>Introduzca el número de serie manualmente<br/>(IFEU000xxxx).</li> <li>Abra el ticket mediante el lector QR.</li> </ol>                                                                                                    | 38   |
| He generado una llave pero el usuario<br>no consigue ver que hay una cerradura<br>disponible aunque se encuentre en el<br>rango de cobertura. | <ol> <li>Solo un Smartphone puede comunicarse con el ENTR™<br/>al mismo tiempo. Compruebe que ha cerrado la app<br/>en el suyo.</li> <li>Asegúrese de haber completado el proceso de alta de la<br/>nueva llave habiendo pulsado sobre "Activar".</li> <li>Compruebe que el usuario no haya excedido el tiempo<br/>definido para poder dar de alta la llave.</li> </ol>                                                                                                    | 38   |
| No consigo abrir la puerta a una distancia<br>de 10m                                                                                          | <ol> <li>La app funciona por Bluetooth por lo que puede verse<br/>afectada por factores externos.</li> <li>Por razones de seguridad y operatividad, la distancia<br/>ideal de funcionamiento no debería exceder los 5<br/>metros.</li> <li>Intente acercarse lo máximo posible a la puerta.</li> </ol>                                                                                                    | 38   |
| Se muestran mensajes de error y la app se detiene repentinamente.                                                                             | <ol> <li>Compruebe que está usando un Smartphone y Sistema<br/>operativo compatible con la app del ENTR<sup>M</sup>.</li> </ol>                                                                                                    | 37   |

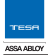

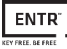

#### Garantía General Limitada

TESA garantiza por la presente, para el consumidor que ha adquirido el producto TESA ENTR™ original en un distribuidor autorizado de TESA, que el producto estará libre de defectos de fabricación, por el periodo legal exigible en cada país, desde la fecha en la que el producto fue adquirido en un distribuidor autorizado dicho producto o parte del mismo, después de una inspección realizada por TESA que lo encuentre como defectuoso, en caso de que el producto no haya sido sometido a lguna acción inapropiada, como se define a continuación.

La realización de acciones inapropiadas anulará la validez de esta garantía. "Acciones inapropiadas" incluyen todas y cualquiera de las siguientes: Instalación inapropiada; uso/activación/mantenimiento no conforme con las instrucciones y requisitos de TESA (como se indican a continuación); manipulación por parte del comprador, negligencia, daño por la aplicación de fuerza; torcedura; rotura, grietas; rasguños; cualquier otra acción de vandalismo, reparación o modificación por parte de cualquier otra persona que no sea el distribuidor, uso de llaves, llaves lisas, accesorios y/u otros componentes que no son productos TESA apropiados u originales; los cuales determina TESA, a su propio juicio.

#### Algunas instrucciones y recomendaciones básicas para el uso correcto del producto se muestran al dorso.

La única obligación de TESA bajo esta garantía limitada es la de reparar o reemplazar, según el criterio de TESA cualquier producto y/o componente del producto en el que TESA haya determinado que existen defectos. Esta garantía limitada no otorga ningún otro derecho o da lugar a ninguna otra obligación, o absuelve al comprador de la responsabilidad de tomar cualquier otra medida adecuada, por cualquier medio, incluyendo seguro contra lesiones personales o daños materiales. Esta garantía limitada hace referencia exclusivamente a los defectos del producto.

Con el fin de facilitar el servicio de garantía y permitir que TESA determine el derecho en el marco de esta garantía, el comprador debe devolver el producto, con comprobante de su adquisición de parte del distribuidor autorizado, a TESA, a través del distribuidor del que el comprador adquirió el producto. Cualquier cargo de envió, manejo, transporte, llamada de servicio y/u otro cargo casual y/o relacionado no están incluidos en esta garantía limitada.

EL USO DE OTROS COMPONENTES QUE NO SEAN LOS ADECUADOS Y ORIGINALES DE TESA PUEDEN CAUSAR UN GRAVE DAÑO AL PRODUCTO Y ANULARÁ ESTA GARANTÍA LIMITADA. ESTA GARANTÍA LIMITADA NO PODRÁ SER DESIGNADA O TRANSFERIDA DE NINGUNA MANERA Y NO PODRÁ SER PROLONGADA, ALTERADA O MODIFICADA.

EN LA MEDIDA MÁXIMA PERMITIDA POR LAS LEYES APLICABLES EN LA PRESENTE, ESTA GARANTÍA LIMITADA EXISTIRÁ INDEPENDIENTEMENTE DE OTRAS GARANTÍAS, YA SEAN EXPRESAS O IMPLÍCITAS, INCLUYENDO PERO NO LIMITÁNDOSE A CUALQUIER GARANTÍA DE COMERCIALIZACIÓN O IDONEIDAD PARA UN PROPÓSITO EN PARTICULAR, TODOS LOS CUALES ESTÁN EXCLUIDOS Y DENEGADOS DE FORMA EXPRESA. TESA NO SERÁ RESPONSABLE DE CUALQUIER AFÉRDIDA DE GANANCIA, CUALQUIER DAÑO ESPECIAL, CASUAL O CONSECUENTE QUE EL COMPRADOR PUEDA SUFRIR, O INDEMNIZACIÓN POR DAÑOS Y PERJUICIOS, INCLUSO EN EL CASO DE QUE LA POSIBILIDAD DE LA EXISTENCIA DE DICHOS DAÑOS SEA NOTIFICADA.

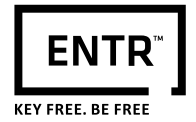

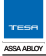

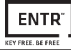

#### Instrucciones y requisitos básicos para el correcto uso de los productos ENTR™:

#### Protección de llaves:

- Las llaves deben ser utilizadas exclusivamente para su propósito inicial de accionar el cilindro correspondiente.
- Su llave contiene un código. Asegúrese de mantenerlo oculto.
- Es recomendable el uso de blancos de llave originales TESA.
- El duplicado de llaves debe ser realizado en un centro instalador de seguridad autorizado por TESA.
- Las llaves deben ser inspeccionadas periódicamente y deben ser reemplazadas cuando aparece desgaste físico.

#### Cilindros:

- · Los cilindros no deben ser sumergidos en agua, o expuestos a cualquier lavado químico, o pintados.
- Proteja su cilindro de polvo y de suciedad.
- Proteja su cilindro de exposición a temperaturas extremas. (Externa -20 C a +80C, Interna -10C a 50C)
- Lubricar el bombillo cada 6meses con Spray TESA (cada 3 meses en caso de ambientes corrosivos o salinos).
- No usar Productos de limpieza sobre el bombillo, para evitar que los líquidos penetren y potencien la oxidación de componentes internos.

#### Aviso legal:

#### Teléfonos Móviles:

La garantía de ENTR™ no cubrirá ningún problema relacionado con el teléfono móvil/Smartphone del usuario final o con su sistema operativo.

#### Puntos excluidos/limitados de esta garantía:

- Atornillados.
- Uso y desgaste normal.
- Lavado con detergentes de limpieza.
- La garantía sobre la batería principal de ENTR está limitada a 1 año.

#### Marcas registradas:

 TESA y ENTR™ son marcas registradas/nombres comerciales pertenecientes a ASSA ABLOY. Queda prohibido el uso no autorizado de estas marcas.

#### Coberturas:

Ningún producto de seguridad puede garantizar la seguridad de las instalaciones de forma indefinida. El producto de ENTR<sup>™</sup> no es de ninguna manera un sustituto de la cobertura de seguro adecuada para la protección contra la pérdida o daño a su propiedad. TESA no es una compañía aseguradora y no presta servicios de seguros de ninguna índole.

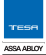

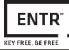

Influencias externas:

- Los servicios están sujetos a varias influencias externas, fuera de nuestro control, tales como redes de comunicación satélite, celular u otras, y pueden también estar afectados por las condiciones climáticas, interferencias/interrupciones frecuentes, uso o actividad inapropiada, interferencias, vandalismo, destrucción, etc.
- Los servicios pueden ser también afectados negativamente o imposibilitarse cuando el producto de ENTR™ está ubicado en lugares donde la señal puede no estar disponible - por ejemplo: un garaje, una playa de estacionamiento, un túnel o una ubicación similar.
- El sensor biométrico puede no funcionar para ciertas personas por razones físicas.

#### Limitaciones de los Servicios y Responsabilidad:

- El propietario no siempre tendrá la información de si ciertas instalaciones han sido sujetas a entradas no autorizadas (o si no lo han sido) - por ejemplo, si se ha accedido al producto de ENTR™ utilizando la llave original o un duplicado.
- El funcionamiento apropiado del producto de ENTR™ puede fallar si el producto de ENTR™ no es instalado y mantenido de forma adecuada, de acuerdo con las instrucciones suministradas con el producto ENTR™.

ASSA ABLOY is the global leader in door opening solutions, dedicated to satisfying end-user needs for security, safety and convenience

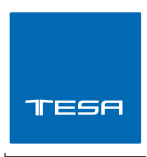

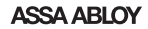

Talleres de Escoriaza, S.A.U. www.tesa.es

Barrio Ventas, 35 E-20305 Irun SPAIN Tel.: +34 943 669 100 Fax: +34 943 633 221